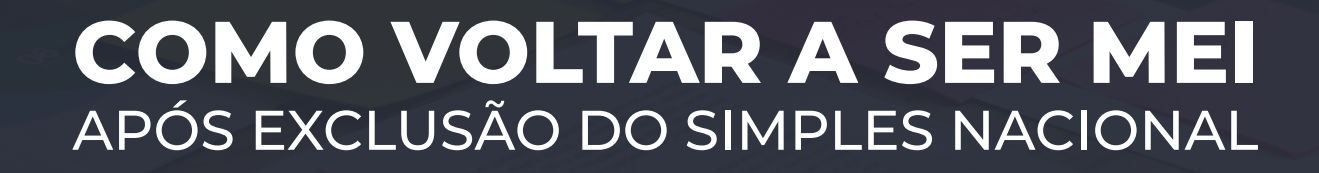

MINISTÉRIO DO EMPREENDEDORISMO, DA MICROEMPRESA E DA EMPRESA DE PEQUENO PORTE

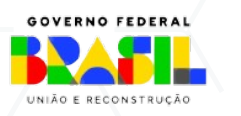

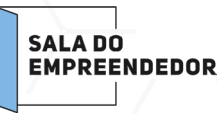

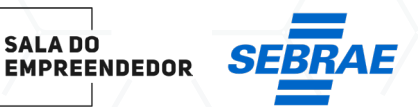

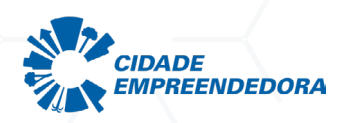

V.JAN/2024

Se você é MEI, recebeu o Termo de Exclusão do Simples Nacional e não regularizou as pendências dentro do prazo, possivelmente você foi excluído do Simples Nacional e, automaticamente, desenquadrado do Simei a partir de 01/01/2024.

Para consultar a sua situação, entre no Portal do Simples Nacional, em Consulta Optantes.

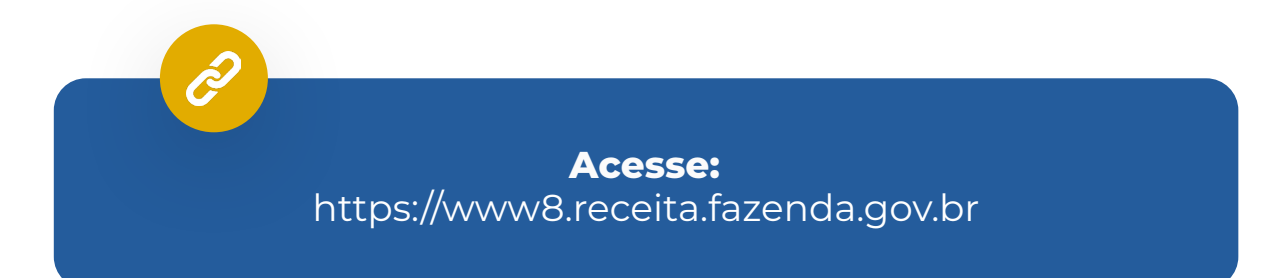

|                                                        |                                                                                                    | Busca                                                                                                    |
|--------------------------------------------------------|----------------------------------------------------------------------------------------------------|----------------------------------------------------------------------------------------------------|
|                                                        | Simples Simei Serviços                                                                                                    | 🛆 Início 🤻 Voltar 🗛 🗛                                                                                                    |
| Legislação ~<br>Manuais ~<br>Convênios<br>Estatísticas | O que é o Simples Nacional?<br>O Simples Nacional é um regime tributário diferenciado,<br>simplificado e favorecido previsto na Lei Complementar nº<br>123, de 14.12.2006. <u>Saba mais</u> ₪ | Simples Nacional<br>Consulta Optantes<br>Parcelamento - Simples V<br>Nacional<br>SIMEI<br>PGMEI - Programa<br>Gerador do DASMEI |
| Perguntas e<br>Respostas                               | > Notícias<br>> 22/12/2023 - Opcão pelo Simples Nacional e pelo Simei em 2024                                                                                                    | DASN SIMEI<br>Consulta Declaração 💙<br>Transmitida                                                                              |
| Notícias 📀                                             | Prazo para opção inicia-se em janeiro e vai até o dia 31/01/2024. <u>leia mais</u> 🗄                                                                                                    |                                                                                                    |
| Agenda                                                 | > 15/12/2023 - Comitê Gestor do Simples Nacional atualiza dispositivos da Resolução CGSN n<br>140, de 2018                                                                                    | • Federados                                                                                                    |
| NES-e MEI                                              | > 04/12/2023 - Nova prorrogação de prazos de pagamento para municípios de Santa Catarina<br>em estado de calamidade pública                                                                   |                                                                                                    |
|                                                        | Unix exclusion                                                                                                    |                                                                                                    |

Ou passe o mouse sobre o "Simei" e vá na opção "Consulta Optantes":

|                                                        |                                                                                                    |                                                                                                    | Fale Co.<br>o Simples<br>Busce                                                                                                    |
|--------------------------------------------------------|----------------------------------------------------------------------------------------------------|----------------------------------------------------------------------------------------------------|----------------------------------------------------------------------------------------------------|
|                                                        | Simples<br>Serviços                                                                                                    | Simei<br>Serviços<br>Opção                                                                                                    | 🔉 Início   🎕 Voltar 🗛 🗛                                                                                                    |
| Legislação 👻<br>Manuais 🎽<br>Convênios<br>Estatísticas | O que é o Simples<br>O Simples Nacional é<br>simplificado e favoreco<br>123, de 14.12.2006. te                                                                                                    | Débito Automático Cálculo e Declaração Parcelamento Restituição Consulta Optantes Comunicações «Todos os serviços                                      | Serviços mais procurados<br>Simples Nacional<br>Consulta Optantes<br>Parcelamento - Simples V<br>Nacional<br>SIMEI<br>PGMEI - Programa<br>Gerador do DASMEI |
| Perguntas e<br>Respostas 2<br>Noticias 2<br>Agenda 3   | Notícias<br>22/12/2023 - Opção pelo Simples Nacional e pe<br>razo para opção inicia-se em janeiro e vai até o<br>15/12/2023 - Comitê Gestor do Simples Nacion<br>140, de 2018<br>04/12/2023 - Nova prorrogação de prazos de pr | ilo Simei em 2024<br>dia 31/01/2024. <u>leia mais</u> B<br>al atualiza dispositivos da Resolução CGSN nº<br>acamento para municípios de Santa Catarina | DASN SIMEI<br>Consulta Declaração<br>Transmitida<br>Entes<br>Federados                                                                                      |
| NFS-e MEI                                              | em estado de calamidade pública                                                                                                    | Mais noticias 🛙                                                                                                    |                                                                                                    |

Clique sobre **"Consulta Optantes"** e informe o seu CNPJ e clique em consultar

# Simei Consulta Optantes Permite consulta à situação atual do contribuinte no Simples Nacional e no Simei (se optante ou não), aos períodos anteriores de opção e a verificação de agendamentos e eventos futuros. Para os serviços que exigem controle de acesso, o usuário poderá utilizar certificado digital ou código de acesso. CONSULTA OPTANTES Serviços Disponíveis Código de Acesso Certificado Digital Usando Código de Acesso Caso você não tenha o Código de Acesso ou precise alterá-lo ou se esqueceu, <u>Clique Agui</u>.

#### Usando Certificado Digital

Estes serviços estão disponíveis no Centro de Atendimento Virtual do sítio da Receita Federal do Brasil, e seu acesso é feito por meio de Certificado Digital. Caso você não disponha de Certificado Digital, veja as orientações no sítio da RFB, or <u>Certificados Digitais</u>.

No resultado da consulta verifique a "Situação Atual":

#### Situação Atual

Situação no Simples Nacional: NÃO optante pelo Simples Nacional Situação no SIMEI: NÃO enquadrado no SIMEI

Constando como **"NÂO optante pelo Simples Nacional"** e **"NÂO enquadrado no SIMEI"** - clique sobre **"+ Mais informações"** 

Estará o detalhamento de exclusão pela RFB e a data final em que a empresa esteve como MEI:

| + Mais informa | ções           |                                                                                  |
|----------------|----------------|----------------------------------------------------------------------------------|
| Períodos Anter | riores         |                                                                                  |
| Opções pelo Si | mples Nacional | em Períodos Anteriores:                                                          |
| Data Inicial   | Data Final     | Detalhamento                                                                     |
| 16/03/2018     | 31/12/2023     | Excluída por Ato Administrativo praticado pela Receita Federal do Brasil         |
| Enquadramento  | os no SIMEI em | Períodos Anteriores:                                                             |
| Data Inicial   | Data Final     | Detalhamento                                                                     |
| 16/03/2018     | 31/12/2023     | Desenquadrada por Ato Administrativo praticado pela Receita Federal do<br>Brasil |

# Atenção: Se você foi excluído e deseja voltar a ser MEI, precisa seguir alguns passos.

**1.** Regularize todas as pendências que constam na situação fiscal, para garantir o deferimento do seu pedido de opção pelo Simples Nacional e Enquadramento no Simei.

Para consultar o relatório da empresa:

Acesse o e-CAC e faça o login com a conta Gov.Br – pessoa física.
 https://cav.receita.fazenda.gov.br

| ecac                                                                                                    | CÓDIGO DE ACESSO                    | ACESSO GOVBR                                                                                                    |
|----------------------------------------------------------------------------------------------------|-------------------------------------|----------------------------------------------------------------------------------------------------|
| CENTRO VIRTUAL<br>DE ATENDIMENTO<br>ara cadastrar um procurador, o contribuinte pode utilizar:                                                                                                    | CPF/CNPJ                            | O GovBR é um servico online de                                                                                            |
| <ul> <li>a opção "Procuração Eletrônica", disponível no Portal e-CAC<br/>(o contribuinte e seu procurador precisam ter Conta GovBr<br/>com nível de conflabilidade Prata ou Ouro);</li> </ul>                                                    | CÓDIGO DE ACESSO                    | identificação e autenticação digital do<br>cidadão em único meio, para acesso aos<br>diversos serviços públicos digitais. |
| <ul> <li>a opção "Solicitação de Procuração para a Receita Federal",<br/>disponível fora do Portal e-CAC (apenas o procurador precisa<br/>ter Conta GovBr com nível de confiabilidade Prata ou Ouro).</li> </ul>                                 | SENHA                               | Entrar com gov/br                                                                                                    |
| estrições de Acesso:                                                                                                    |                                     |                                                                                                    |
| isando maior estabilidade do sistema, foram adotadas medidas de<br>ontrole de acesso ao e-CAC:                                                                                                    | Avançar                             | Saiba mais sobre GOV.BR                                                                                                   |
| <ul> <li>durante o período das 8:00 às 18:00, serão permitidos<br/>acessos realizados por aplicações robotizadas que realizem<br/>volume de acesso considerados aceltável, ou seja, 500<br/>requisições por segundo, da mesma origem;</li> </ul> | Salba como gerar o código de acesso |                                                                                                    |
| <ul> <li>após as 18 horas, serão liberados os acessos robotizados de<br/>grande volume;</li> </ul>                                                                                                    |                                     |                                                                                                    |
| <ul> <li>acessos por humanos podem ser efetuados sem restrição de<br/>horário.</li> </ul>                                                                                                    |                                     |                                                                                                    |
| TENÇÃO:<br>s informações contidas nos sistemas informatizados da                                                                                                    |                                     |                                                                                                    |
| dministração Pública estão protegidas por siglio. Todo acesso é<br>ionitorado e controlado. Ao dar continuidade à navegação neste<br>evico o usuário declara-se ciente das responsabilidades.                                                    |                                     |                                                                                                    |

### Clique em **"alterar perfil de acesso"**

|                                                                                                    | LOCALIZAR SIERINÇO                                                                            |                                               |                                      | ٩                     | Januar perti de acessa | Accesse a tua gana |
|----------------------------------------------------------------------------------------------------|-----------------------------------------------------------------------------------------------|-----------------------------------------------|--------------------------------------|-----------------------|------------------------|--------------------|
| SERVIÇOS EM DESTAQUE                                                                                                    | Cadastros Certidões e Situação Fiscal                                                         | Cotrança e Fiscalização                       | Declarações e Demonstrativos         | Divida Aliva da União | Legislação e Processo  |                    |
| <ul> <li>Mes Imposto de Rende</li> <li>Opção pelo Domicilio Tributário<br/>Elebrarco - DTE</li> </ul>                      | Pagamentos e Parcelamentos. PRONAMPE                                                          | Regimes e Registros Especiais                 | Resthação e Compensação              | Senhas e Procurações  | Outros                 |                    |
| <ul> <li>Participar de Initia electrico<br/>de Recetta l'esteral</li> <li>Processes Digitals (e-<br/>Processes)</li> </ul> | Prezado Contribuinte,<br>Reia ham vinda an Portal e CAC de Decello Federal um embien          | de samuen verde worde node utilitier de teame | as de services com maire confin      | to a convertication   |                        |                    |
| SERVIÇOS MAIS ACESSADOS                                                                                                    | Ao concluir o uso do portal, para garantir a proteção de seus dad                             | los, lembre-se sempre de clicar no botão      | "Sair com segurança".                |                       |                        |                    |
| Consulta Pandiincian -<br>Shuação Fiscal<br>Vitu Imposto de Ronda                                                          | Alterar perfil de acesso<br>Para utilizar os senviços disponibilizados como responsável legal | l, procurador, empresa filial ou sucessora,   | , è necessàrio alterar o perfil de i | 300050.               |                        |                    |

# • e depois digite o CNPJ do MEI no campo indicado.

| WCO                                                                                             |                                                                                       |                                                                                                    |                               | ×                               |
|-------------------------------------------------------------------------------------------------|---------------------------------------------------------------------------------------|----------------------------------------------------------------------------------------------------|-------------------------------|---------------------------------|
|                                                                                                 |                                                                                       |                                                                                                    |                               | 2                               |
| stros                                                                                           | Certidões e Situação Fisca                                                            | Cobrança e Fiscalização                                                                                                    | Declarações e Demonstrativos  | Dívida Ativa da                 |
| Parcelamentos                                                                                   | PRONAMPE                                                                              | Alterar perfil de acesso                                                                                                    | x                             | Senhas e Proc                   |
| buinte,<br>o ao Portal e-CAC o<br>so do portal, para g<br><b>acesso</b><br>serviços disponibili | da Receita Federal, um am<br>parantir a proteção de seus<br>izados como responsável l | Escolha uma das opções e altere o perfil de a<br>Responsável Legal do CNPJ perante a RFB<br>Procurador de pessoa física - CPF<br>Procurador de pessoa jurídica - CNPJ | Alterar<br>Alterar<br>Alterar | orto e comodidade.<br>e acesso. |
|                                                                                                 |                                                                                       |                                                                                                    |                               | _                               |

Após alterar o perfil de acesso para o CNPJ, clique em **"Certidão e** Situação Fiscal".

|                                                          |                             |                               |                           | Q                          |
|----------------------------------------------------------|-----------------------------|-------------------------------|---------------------------|----------------------------|
| Cadastros                                                | Certidões e Situação Fiscal | Cobrança e Fiscalização       | Conveniados e Parceiros   | Declarações e Demonstrativ |
|                                                          | Decementes a Decementes     | Regimes e Registros Especiais | Restituição e Compensação | Senhas e Procurações       |
| Legislação e Processo                                    | Pagamentos e Parcelamentos  |                               | ricostalção e compensação | ocimas e ritocarações      |
| Legislação e Processo<br>Outros                          | Pagamenios e Parceamenios   | ····g                         | inconsport conspondence   | connas e ritocarações      |
| Legislação e Processo<br>Outros                          | Pagamentos e Parcelamentos  |                               |                           |                            |
| Legislação e Processo<br>Outros<br>Prezado Contribuinte, | Pagamentos e Parcelamentos  |                               |                           | Comes of Focunayou         |

### Depois em **"Consulta Pendências – Situação Fiscal"**

|      | Cadastro        | s               | Certidões e                                | Situação Fiscal                   | Cobranca e Fiscalização       | 2  |
|------|-----------------|-----------------|--------------------------------------------|-----------------------------------|-------------------------------|----|
|      |                 |                 |                                            | ,                                 | , , , ,                       |    |
|      | Legislação e Pr | ocesso          | Pagamentos                                 | e Parcelamentos                   | Regimes e Registros Especiais | Re |
|      | Outros          |                 |                                            |                                   |                               |    |
| Cert | idões e Situaçã | o Fiscal        |                                            |                                   |                               |    |
| Situ | ação Fiscal     |                 |                                            |                                   |                               |    |
|      | Consulta Pend   | ências - Inclus | io no Cadin/Sisba                          | cen pela RFB                      |                               |    |
| -    | Consulta Pend   | encias - Situaç | ao Fiscal                                  |                                   |                               |    |
|      |                 | contribuinte p  | ar detalhadamente<br>erante a Receita Fe   | a situação fiscal do<br>deral e a |                               |    |
|      |                 | Procuradoria-   | Geral da Fazenda N<br>verificar dados cada | lacional. É possível,             |                               |    |
|      |                 | documentos      | ara pagamentos, id                         | entificar a existência            |                               |    |
|      |                 | de omissão n    | a apresentação de o                        | leclarações, bem                  |                               |    |
|      |                 | como obter o    | ientações para eiet                        | uar a                             |                               |    |

Para detalhar as restrições, clique no símbolo **"+"** e clique em **débitos/pendências - conta corrente** que aparecerá todas as pendências que precisarão ser regularizadas ou gere o relatório completo.

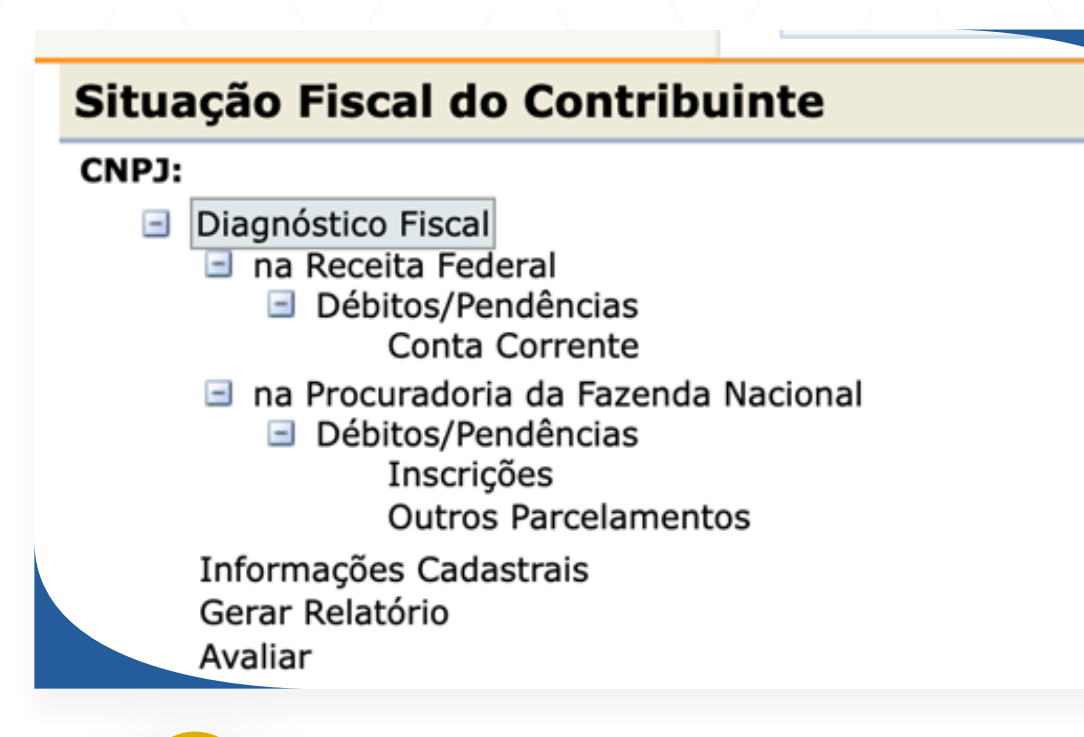

**Atenção:** Se tiver débitos na Procuradoria da Fazenda Nacional precisará verificar débitos/pendências e regularizar também.

| Situação Fiscal do Contribuinte                                                     |     |              |                 |            |                |               | *                          |
|-------------------------------------------------------------------------------------|-----|--------------|-----------------|------------|----------------|---------------|----------------------------|
| CNP3:                                                                               | Déb | itos no Con  | ta Corrente     |            |                |               |                            |
| Diagnóstico Fiscal                                                                  | L., |              |                 |            |                |               |                            |
| <ul> <li>Débitos/Pendências.</li> </ul>                                             | DA  | SN/SIMEI-    | HULTA ATRAS     | 0/F        |                |               |                            |
| Conta Corrente                                                                      |     | Rec.         | PA/Ex.          | Dt.Vcto.   | Valor Original | Saldo Devedor | Informações Complementares |
| <ul> <li>na Procuradoria da Fazenda Nacional</li> <li>Débitos/Pendèncias</li> </ul> |     | 1506-01      | 03/06/2019      | 05/04/2021 | 52,70          | 52,70         | Notificação de lançamento: |
| Outros Parcelamentos                                                                |     | 1506-01      | 01/06/2021      | 18/01/2023 | 68,67          | 68,67         | Notificação de lançamento: |
| Serar Relatório                                                                     |     | 1506-01      | 01/06/2022      | 18/01/2023 | 50,00          | 50,00         | Notificação de lançamento: |
|                                                                                     | 0   | Selecionar t | odos os débitos |            |                |               | Emitir Darf                |

Após a regularização dos Débitos e pendências que poderão ser pagos a vista ou parcelados de acordo com as pendências da empresa será realizada a segunda etapa conforme informações a seguir:

# Reenquadramento no Simples Nacional e Microempreendedor Individual

**2.** Solicite a opção pelo Simples Nacional. Isso mesmo, uma das condições para voltar a ser MEI é ser optante pelo Simples Nacional.

Para isso, acesse o Portal do Simples Nacional: www8.receita.fazenda.gov.br/

Passe o mouse sobre o MENU "Simples – Serviços", e clique sobre "Opção":

|     | Simples Serviços          | Simei Serviços                       | Ł    |
|-----|---------------------------|--------------------------------------|------|
| - E | Ορção                     |                                      |      |
|     | Cálculo e Declaração      |                                      | _    |
|     | Parcelamento              |                                      | 2    |
|     | Restituição e Compensação | les Nacional?                        | MPLE |
|     | Exclusão                  | é um regime tributérie diferenciade  | S    |
|     | Consulta Optantes         | cido previsto na Lei Complementar nº |      |
|     | Semunicações              | Saiba mais 🗉                         | S    |

Depois clique sobre "Solicitação de Opção pelo Simples Nacional".

#### Simples Nacional | Opção

Nesta página encontram-se disponíveis todos os serviços relacionados à opção pelo Simples Nacional.

Para os serviços que exigem controle de acesso, o usuário poderá utilizar certificado digital ou código de acesso.

OPÇÃO

|   | Serviços Disponíveis                                          | Código de Acesso | Certificado Digital |
|---|---------------------------------------------------------------|------------------|---------------------|
|   | Solicitação de Opção pelo Simples Nacional                    |                  | CPF - CNPJ          |
| ٦ | Acompanhamento da Formalização da Opção pelo Simples Nacional | C⇒               | CPF - CNPJ          |
|   | celamento da Solicitação de Opção pelo Simples Nacional       | C                | CPF - CNPJ          |

Você precisará preencher com os dados do CNPJ, CPF e código de acesso. Caso não tenha código de acesso ou esqueceu pode ser gerado outro na hora informando os dados do seu CNPJ, CPF, data de nascimento, título de eleitor, ou se declarar Imposto de renda Pessoa Física informar o número do recibo de entrega da declaração.

| Simples Nacional                                     | ) de Acesso, informe os dados abaixo:                    |                                             |
|------------------------------------------------------|----------------------------------------------------------|---------------------------------------------|
| Número do CNPJ:<br>                                  | Sou humano                                               | Captcha<br>Privacidade - Termos e Condições |
| Ref<br>• Caso você não tenha Código de Acesso ou pre | cornar Continuar<br>cise alterá-lo, <u>Clique Aqui</u> . |                                             |

Após a solicitação pelo Simples Nacional efetuada e deferida, dever ser realizada a opção pelo MEI.

**3.** Para realizar a opção pelo Simei, acesse o Portal do Simples Nacional em **"Simei – Serviços"** e clique em **"Opção":** 

| AL |                     |                                                    |                                                           |          |
|----|---------------------|----------------------------------------------------|-----------------------------------------------------------|----------|
|    | Simples<br>Serviços | <b>S</b>                                           | Simei<br>Serviços<br>Opção                                | î Inícit |
|    |                     | O que é e Simpler                                  | Debito Automático<br>Cálculo e Declaração<br>Parcelamento | SIMP     |
|    |                     | O Gimples Nacional é r<br>simplificado e favorecid | Restituição<br>Desenquadramento                           | Pa<br>Na |
|    |                     | 123, de 14.12.2006. <u>Sa</u>                      | Consulta Optantes<br>Comunicações                         | SIME PG  |

10

Depois clique sobre "Solicitação de Enquadramento no SIMEI":

| Simples Serviços                                                                                                   | Simei<br>Serviços            | 6                     | Início 🕊 Voltar 🗛 🎮                                         |
|----------------------------------------------------------------------------------------------------|------------------------------|-----------------------|-------------------------------------------------------------|
| Simei   Opção<br>Nesta página encontram-se disponíveis todo:                                                       | s os serviços relacionados à | oncão nelo Simei      |                                                             |
| Para os serviços que exigem controle de aces                                                                       | sos o usuário poderá utiliza | s cortificado digital |                                                             |
| _                                                                                                    |                              | r certificado digital | ou código de acesso.                                        |
| OPÇÃO<br>Serviços Disponíve                                                                                        | eis                          | Código de Acess       | ou codigo de acesso. o Certificado Digital                  |
| opção<br>Serviços Disponíve<br>Solicitação de Enquadramento no SIMEI                                               | eis                          | Código de Acess       | Our codigo de acesso.       O     Certificado Digital       |
| орско<br>Serviços Disponíve<br>Solicitação de Enquadramento no SIMEI<br>Acompanhamento da solicitação de enquadram | ento no Simei                | Código de Acess       | O     Certificado Digital       CPF - CNPJ       CPF - CNPJ |

**4.** O empresário já constituído, não optante pelo Simples Nacional e pelo Simei devido a exclusão, e que deseje optar por esses regimes novamente deve solicitar a opção de maneira sequenciada.

Primeiro solicita a opção pelo Simples Nacional, que poderá ser deferida imediatamente, caso não possua pendências. Em seguida, solicita a opção pelo Simei, que também poderá ser deferida imediatamente, caso a opção pelo Simples Nacional já tenha sido deferida e caso não possua impedimentos específicos ao ingresso no Simei.

Se a solicitação de opção pelo Simples Nacional estiver na situação "pendente de regularização", a solicitação de opção pelo Simei também ficará pendente, condicionada ao deferimento da opção pelo Simples Nacional.

O contribuinte deve acompanhar o andamento, os processamentos parciais e o resultado final da solicitação no serviço **"Acompanhamento da Formalização da Opção pelo Simples Nacional"** e **"Acompanhamento da solicitação de enquadramento no Simei"**  Os processamentos ocorrerão uma vez por dia, sempre que o contribuinte acessar o serviço Acompanhamento da Formalização da Opção e Enquadramento.

**Atenção:** Se o contribuinte não acessar a sua página de acompanhamento, a situação da solicitação de opção será modificada apenas no processamento final.

O resultado dependerá das informações recebidas dos entes (RFB, Estados ou Municípios). Caso o contribuinte tenha regularizado parcialmente as pendências, serão apresentadas somente as que restarem.

A divulgação do resultado da opção está prevista para o dia **14/02/2024**, por isso é importante acessar todos os dias para verificar a situação, pois nessa data já terá prescrito o prazo para a resolução de pendências.

Não deixe para os últimos dias, assim, se houver alguma pendência na opção do Simples Nacional, você poderá resolvê-la a tempo de ter seu pedido de enquadramento no Simei aceito.

**Ficou com dúvidas?** Dá uma olhada no arquivo de Perguntas e Respostas MEI e Simei, no item 1. Opção pelo Simei para empresários já constituídos:

> https://www8.receita.fazenda.gov.br/SimplesNacional/ Arquivos/manual/PerguntaoMEI.pdf

Se você precisa regularizar suas pendências, segue alguns materiais que poderão lhe ajudar:

Parcelamento de Débitos do MEI: https://www.dropbox.com/scl/fi/y56cl2y1ye2f365e87rym/Parcelamento-MEI-Receita-Federal.pdf?rlkey=79w97x4i9jo3791x78jmw6xxp&dI=0

Parcelamento de Débitos na Dívida Ativa: https://www.dropbox.com/scl/fi/vqb9gozu3ijily7mw1iat/PARCELAMENTO-DIVIDA-ATIVA.pdf?rlkey=1vqpd36kgg1ssiccjed4n28vx&dl=0

Emissão da Guia Mensal do Parcelamento na Dívida Ativa: https://www.dropbox.com/scl/fi/gvzrovbnqt5c0cjyfa979/PASSO-A-PASSO-GUIA-MENSAL-PGFN.pdf?rlkey=lkp6pkp5mxryzxra143rjwe9n&dl=0 **Caso tenha dúvidas** a esse respeito, poderá entrar em contato com o Fale Conosco do Simples Nacional aqui

Fale Conosco

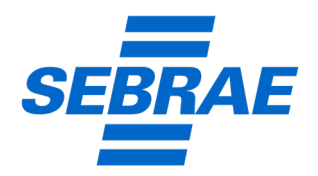

www.sebrae-sc.com.br

0800 570 0800